## **PrO**wise

# Een vlotte start van het nieuwe schooljaar met Prowise GO

In het nieuwe schooljaar wil je natuurlijk soepel van start gaan. Met de volgende tips ga je goed voorbereid en gerust het nieuwe schooljaar in.

### Voeg nieuwe leerlingen of leerkrachten toe

Een nieuw schooljaar, betekent ook nieuwe leerlingen en misschien ook leerkrachten, stagiaires of invalkrachten. Zorg ervoor dat je deze verwerkt hebt én gekoppeld hebt aan een klas in je leerlingadministratiesysteem (LAS) of, wanneer je geen koppeling hebt met Basispoort, handmatig in Prowise GO. In het LAS toegevoegde personen, zijn de volgende dag zichtbaar in Prowise GO. Het omzetten van leerlingen naar een nieuwe klas gaat automatisch.

Denk er ook aan om leerlingen die niet meer op school zitten uit het LAS of handmatig uit Prowise GO te verwijderen.

Indien je geen koppeling met Basispoort hebt, lees je <u>hier</u> hoe je handmatig personen toevoegt of verwijdert.

#### Vraag bij nieuwe leerlingen toestemming voor meekijken.

Om live mee te kijken op de leerlingdevices, moet eenmalig aangegeven worden dat de leerling of zijn/haar ouders op de hoogte zijn van het privacybeleid van de school. Let er dus op dat je dit bij nieuwe leerlingen checkt. Voor het informeren van ouders en het vragen van toestemming kun je <u>deze voorbeeldtekst</u> gebruiken.

#### Geen zorgen om Learn-resultaten

Behaalde scores van leerlingen in Prowise Learn, blijven tijdens de vakantie bewaard. Na de vakantie kun je dus verder werken op jouw niveau.

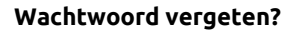

Ben je je eigen wachtwoord vergeten? Via <u>deze link</u> kun je een nieuw wachtwoord activeren, dit geldt ook voor je collega's.

Heeft je collega het wachtwoord nodig om de e-mail op te kunnen halen? Dan kun je als beheerder ook een tijdelijk medewerkerwachtwoord instellen zodat ze kunnen inloggen in hun e-mail en toegang hebben tot Prowise GO waar ze hun wachtwoord weer zelf kunnen aanpassen. Ook voor leerlingen kun je een tijdelijk leerlingwachtwoord aanmaken als ze hun wachtwoord niet meer weten.

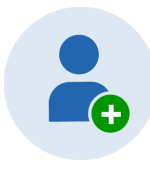

Service Privacybeleid geaccepteerd

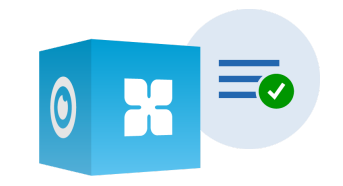

# **PrO**wise

Uitleg vind je in de <u>handleiding beheermodule</u> onder de kopjes 'medewerkers' - 'wachtwoorden' of 'leerlingen' - 'wachtwoord inzien en wijzigen'.

### Van plaatjeswachtwoord naar tekstueel wachtwoord

Zijn jouw leerlingen inmiddels oud genoeg voor een tekstueel wachtwoord? De beheerder van de school kan het wachtwoordtype aanpassen door in te loggen op account.prowise.com en vervolgens in het menu links op de naam van de school/stichting te klikken. Ga vervolgens naar 'Groepenbeheer' en klik op de groep waarvoor je plaatjeslogin wilt instellen. Klik bovenin op 'Wijzigen' en 'Wijzig type wachtwoord'. Pas binnen het menu het logintype aan naar 'Gebruiker en wachtwoord'.

### Overgestapt naar een nieuw leerlingadministratiesysteem

Wanneer je afgelopen zomer bent overgegaan op een nieuw leerlingadministratiesysteem (LAS), werkt dit ook in het nieuwe schooljaar gewoon met Prowise GO. Het enige dat je hoeft te doen, is je nieuwe LAS koppelen met Basispoort. Binnen 48 uur vindt de synchronisatie plaats met Prowise GO via Basispoort. Dan staat de juiste informatie dus weer in jouw GO-omgeving.

### Zet de devices uit

Het is niet goed voor een laptop wanneer deze altijd aan blijft staan. Het is natuurlijk erg handig om het slechts dicht te klappen en weer te openen, maar het is niet de beste manier. Is een laptop de hele vakantie aan gebleven? Zet deze dan eens uit en probeer ook de kinderen aan te leren om ze af te sluiten aan het einde van de dag.

### Haal dit schooljaar alles uit Prowise GO!

Heb je er al eens aan gedacht om een training te volgen? Na een Prowise GO-training ken je alle ins en outs en haal je alles uit het leerplatform. Zo leer je bijvoorbeeld hoe je klassenmanagementfuncties optimaal inzet en hoe je jouw leeromgeving en die van leerlingen inricht. Interesse of meer weten? Bekijk <u>onze website</u>, neem contact op met jouw onderwijsadviseur of bel +31 (0)495 497110.

*Tip: volg op 16 of 23 september om 14.30 uur het gratis webinar 'Ververs jouw Prowise GO-kennis'*. <u>Meld je aan</u>

Heb je nog vragen of loop je toch ergens tegenaan? Ook in de zomervakantie staan we voor je klaar!

Neem contact op met onze servicemedewerkers via:

0800 5021
0800 11342
0612291893

Service@prowise.com

| Wijzig type wachtwoord |   |
|------------------------|---|
| Groep bewerken         |   |
| Wijzigen 🤜             | r |

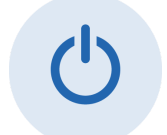

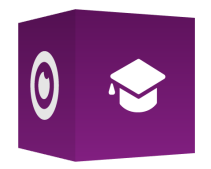